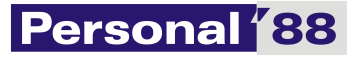

http://www.p88.pl Ul. Towarowa 4 73-110 Stargard Szczeciński tel/fax 091 573 88 84 Nip 854-001-00-70

## INSTRUKCJA KORZYSTANIA Z BRAMKI TESTOWEJ DO WYSYŁANIA POJEDYNCZYCH DEKLARACJI ZA POMOCĄ PROGRAMU P88-DEKLARACJA

Wersja instrukcji: 1.1

Stargard Szczeciński, 24-01-2015

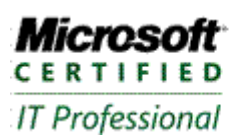

Server Administrator

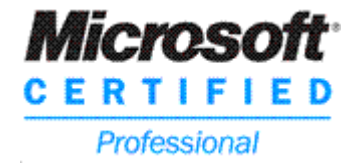

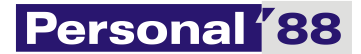

Ministerstwo Finansów udostępniło do testów dwie bramki, nową, tzw. bramkę UBD, która na razie obsługuje tylko deklaracje zbiorcze i starą bramkę, na którą można wysyłać testowo deklaracje pojedyncze.

Niestety stara bramka posiada niezaufany certyfikat serwera, który nie został wystawiony przez żadne z publicznych zaufanych centrów certyfikacji, przez co użytkownik musi sobie sam pobrać i zainstalować certyfikat serwera.

Aby uprościć ta procedurę przygotowaliśmy instrukcję jego instalacji.

Brak certyfikatu spowoduje, że program P88-Deklaracja przy próbie wysyłki pliku na starą bramkę zgłosi błąd i zakończy pracę.

Instalacja certyfikatu:

- Uruchom przeglądarkę Internet Explorer (lub jeżeli znasz obsługę innej to inną, ale ta instrukcja pokazuje to na przykładzie Internet Explorer – uwaga w Windows Vista/7/8 trzeba uruchomić Internet Explorer jako Administrator – np. prawy klawisz myszy – Uruchom jako Administrator)
- 2. Wpisz w pasku adresu następujący adres:

## https://test-bramka.edeklaracje.gov.pl/uslugi/dokumenty?wsdl

tak jak w przykładzie:

| €⊝ | 🎯 https://test-bramka.edeklaracje.gov.pl/uslugi/dokumenty?wsdl 🛛 🖓 🗸 🖒 🎯 Błąd certyfikatu: nawigacja 🗙                             |  |  |
|----|----------------------------------------------------------------------------------------------------|--|--|
| 8  | Wystąpił problem z certyfikatem zabezpieczeń tej witryny sieci Web.                                                                |  |  |
|    | Certyfikat zabezpieczeń przedstawiony przez tę witrynę sieci Web nie został wystawiony przez zaufany<br>urząd certyfikacji.        |  |  |
|    | Problemy z certyfikatem zabezpieczeń mogą wskazywać na próbę oszukania Cię lub przechwycenia<br>danych, które wysyłasz do serwera. |  |  |
|    | Zaleca się zamknięcie tej strony sieci Web i przerwanie przeglądania tej witryny sieci Web.                                        |  |  |
|    | 🖉 Kliknij tutaj, aby zamknąć tę stronę sieci Web.                                                                                  |  |  |
|    | 😵 Kontynuuj przeglądanie tej witryny sieci Web (niezalecane).                                                                      |  |  |
|    | Więcej informacji                                                                                                    |  |  |

Ponieważ certyfikat nie pochodzi z zaufanego urzędu certyfikacji, naciskamy **kontynuuj przeglądanie tej witryny**.

3. Po przejściu do niezaufanej witryny otrzymamy wygląd okna explorera jak poniżej:

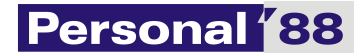

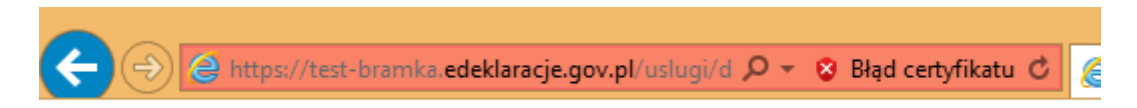

4. Klikamy na napis Błąd certyfikatu i powinno pojawić się okno jak niżej:

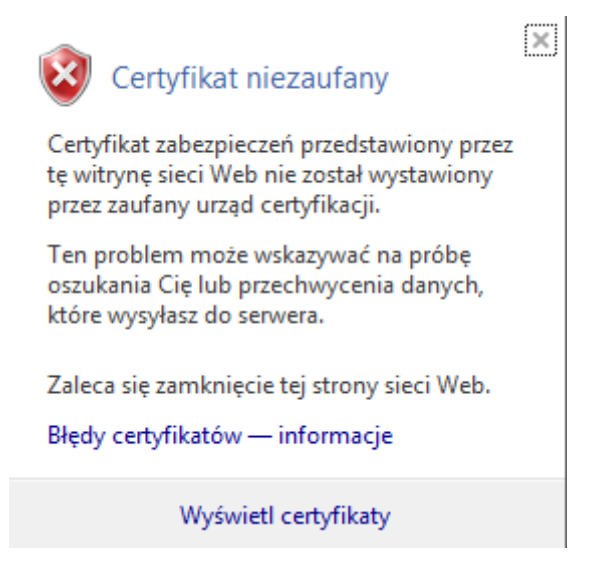

5. Następnie klikamy wyświetl certyfikaty i pojawi się:

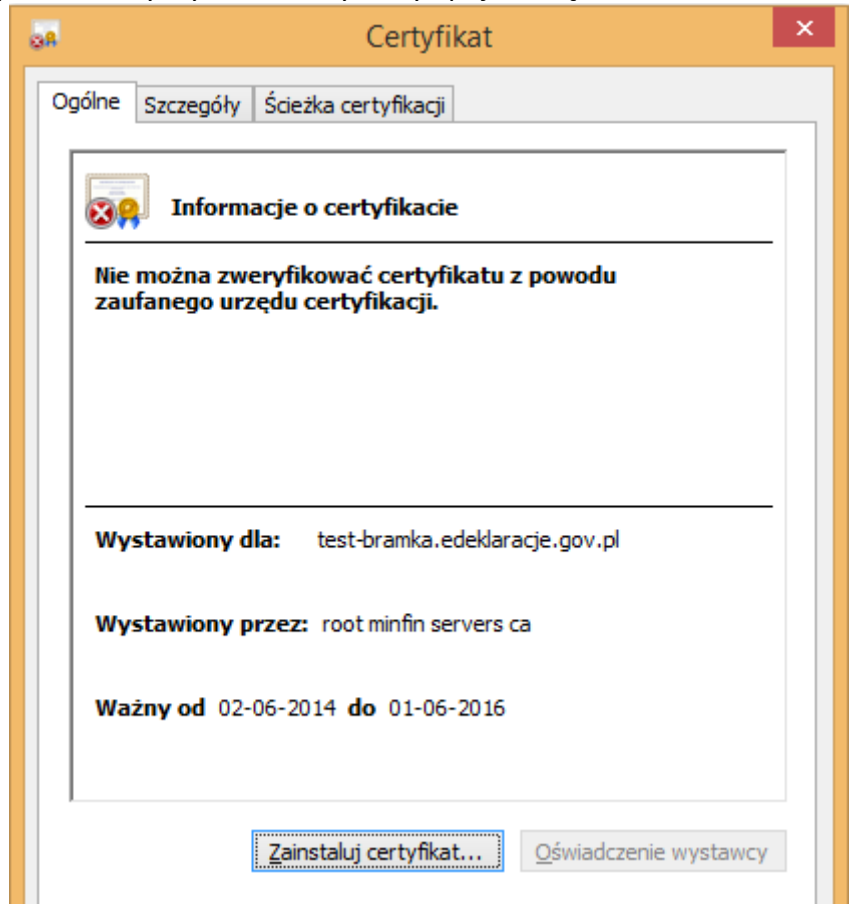

6. Wybieramy opcję – Zainstaluj certyfikat i w oknie kreatora wybieramy **Komputer lokalny** jak poniżej:

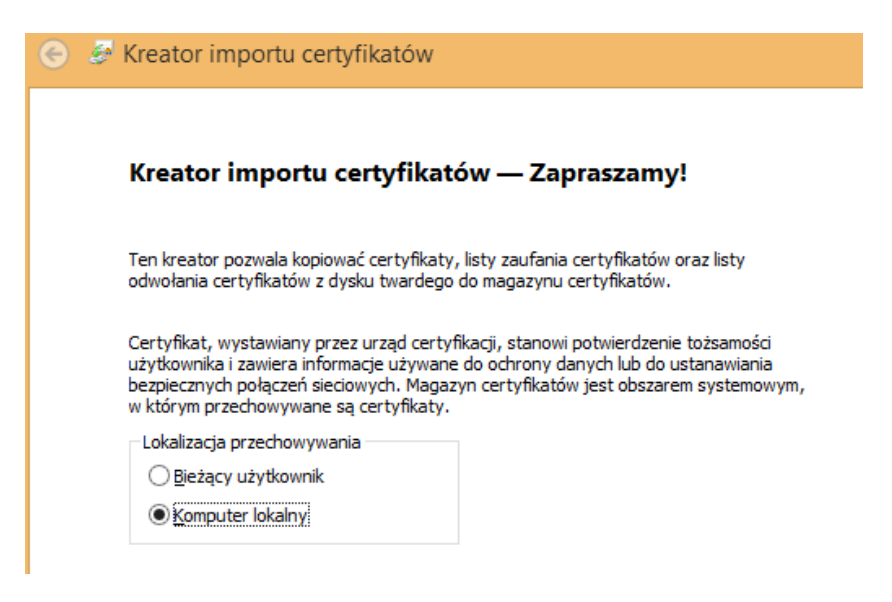

7. W następnym oknie wybieramy magazyn certyfikatów Zaufane osoby jak poniżej:

| 📀 嵾 Kreator importu certyfikatów                                                                    |                                                                                                    |  |  |
|----------------------------------------------------------------------------------------------------|----------------------------------------------------------------------------------------------------|--|--|
| Magazyn certyfikatów<br>Magazyny certyfikatów to obszar                                             | Magazyn certyfikatów<br>Magazyny certyfikatów to obszary systemowe, w których przechowywane są                                                                                                    |  |  |
| System Windows może automaty<br>określić inną lokalizację dla certyfi<br>O Automatycznie wybierz ma | System Windows może automatycznie wybrać magazyn certyfikatów; możesz jednak<br>określić inną lokalizację dla certyfikatu.<br>O Automatycznie wybierz magazyn certyfikatów na podstawie typu certyfikatu |  |  |
| Umieść wszystkie certyfikaty w następującym magazynie                                               |                                                                                                    |  |  |
| Zaufane osoby                                                                                       | Przegladaj                                                                                                    |  |  |
|                                                                                                    | Wybieranie magazynu certyfikatów 🗙                                                                                                    |  |  |
|                                                                                                    | Wybierz magazyn certyfikatów, którego chcesz użyć.                                                                                                    |  |  |
|                                                                                                    | Zaufanie przedsiębiorstwa   Pośrednie urzędy certyfikacji   Zaufani wydawcy   Zaufani wydawcy   Główne urzędy certyfikacji innych firm   Zaufane osoby   Wystawcy uwierzytelniania klienta               |  |  |
|                                                                                                    | Pokaż magazyny fizyczne                                                                                                    |  |  |
|                                                                                                    | OK Anuluj                                                                                                    |  |  |

8. W następnym kroku kończymy instalację certyfikatu i zamykamy Internet Explorer.

9. Dla sprawdzenia uruchamiamy jeszcze raz Internet Explorer i wpisujemy adres bramki, powinna otworzyć się strona i w pasku adresu nie powinno być informacji o błędnym certyfikacie jak poniżej.

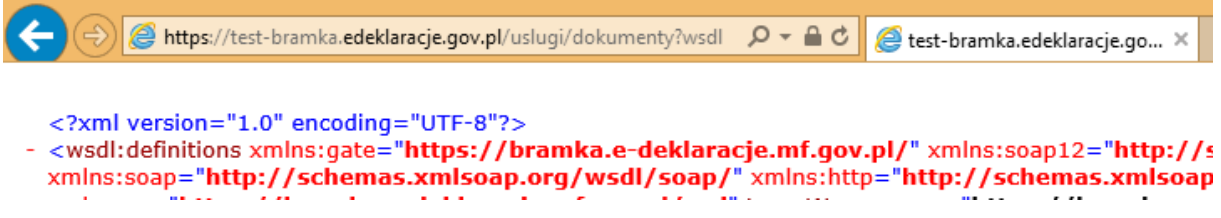

10. Od tej pory możemy korzystać z bramki testowej.